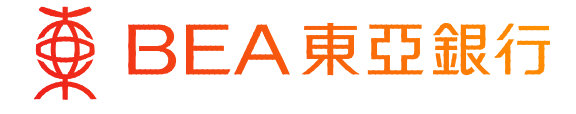

Prepared by The Bank of East Asia, Limited 由東亞銀行有限公司編寫 由东亚银行有限公司编写

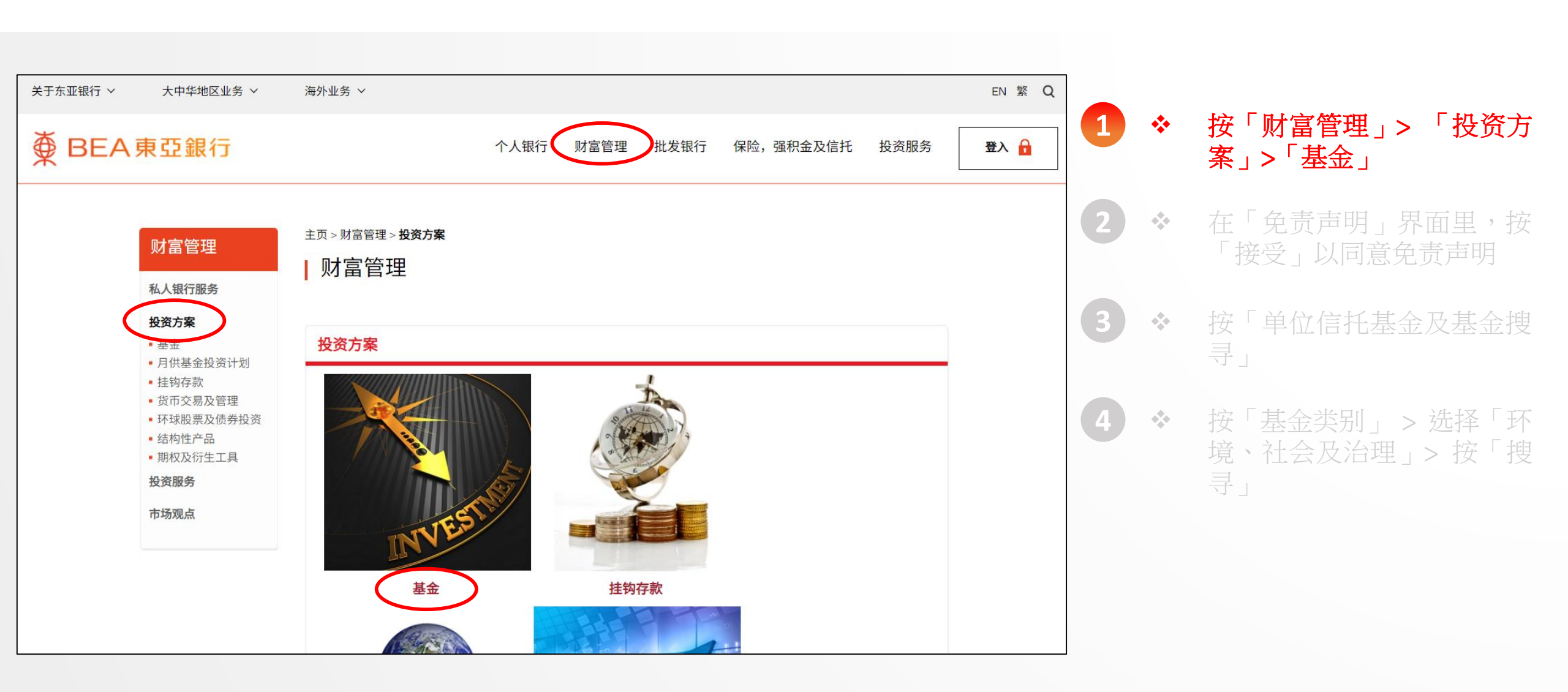

| 财富管理<br>私人银行服务                                               | 主页 > 财富管理 > 投资方案 > 基金 > <b>免责声明</b>                                                                                                    |
|--------------------------------------------------------------|----------------------------------------------------------------------------------------------------|
| 投资方案                                                         |                                                                                                    |
| • <b>基金</b><br>• 月供基金投资计划                                    | 重要通知及免责声明                                                                                                    |
| <ul> <li>挂钩存款</li> <li>货币交易及管理</li> <li>环球股票及债券投资</li> </ul> | 由于本页说明在法律上对基金相关资讯的分发及服务(「服务」)以及东亚银行有限公司(「本行」)所分销之产品获<br>认可销售所在国家所施加的若干限制,务请阁下在继续浏览前阅读本页。如阁下已阅读下文所载资料,请按「接受」<br>键,以确认阁下已阅读该等资料并接受本页所载之条款细则。                                                                                       |
| <ul><li>结构性产品</li><li>期权及衍生工具</li></ul>                      |                                                                                                    |
| 投资服务                                                         | 1. 本行于本网站/流动装置应用程式/电脑应用程式(「网工半台」)所载一切关于基金相关资讯及服务(「服务」),只<br>适用于本行可合法提供该等服务的司法管辖区。只有适用法律容许之人士,才可浏览此网址的资讯及/或接受网上平<br>台所提及的服务及产品。阁下有责任注意及遵守任何相关司法管辖区的所有适用法律及规例。阁下继续浏览网页,即                                                           |
| 市场观点                                                         | 表示阁下声明和保证阁下所属的司法管辖区的适用法律及规例允许阁下查阅该等资料。<br>2. 网上平台提供的基金相关资讯及服务内容(包括其后之更改)未经香港证券及期货事务监察委员会(「证监会」)审<br>核。此等页面所包含的资料只供参考之用,不拟提供作为专业意见,因此也不应当被依赖。所有可得资料之人士,均<br>被视为基于个人的判断作出投资及交易的决定(包括产品合适与否),并已完全明白及能承担及愿意承担存在的风险                   |
|                                                              | <ul> <li>,在其认为需要时会寻求适当之独立专业意见。</li> <li>3.客户如身处美国、是美国人士(定义见一九三三年美国证券法S规则(以经修订者为准),包括居住在美国之任何人<br/>士及根据美国法例组成或注册成立之任何合伙企业或公司)或是加拿大居民,不论是以个人名义或以代理人身分代表<br/>美籍人士及/或加拿大居民作出申购指示,均不可透过网上平台申请认购或赎回基金。有关客户可到东亚银行各分行<br/>查询。</li> </ul> |

#### <u>免责声明 (环富通有限公司)</u>

环富通及其他资料供应商尽力确保所提供资料准确及可靠,惟对其准确性及可靠性概不作出任何保证,亦毋须就由于任 何不准确或遗漏而导致之损失或损害负责(不论属侵权或合约或其他方面)。

如阁下已阅读及明白本页,并同意遵守其内容,请按以下之「接受」键,否则请按「拒绝」键离开本页。

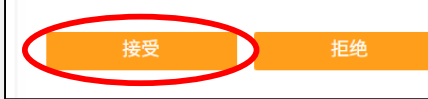

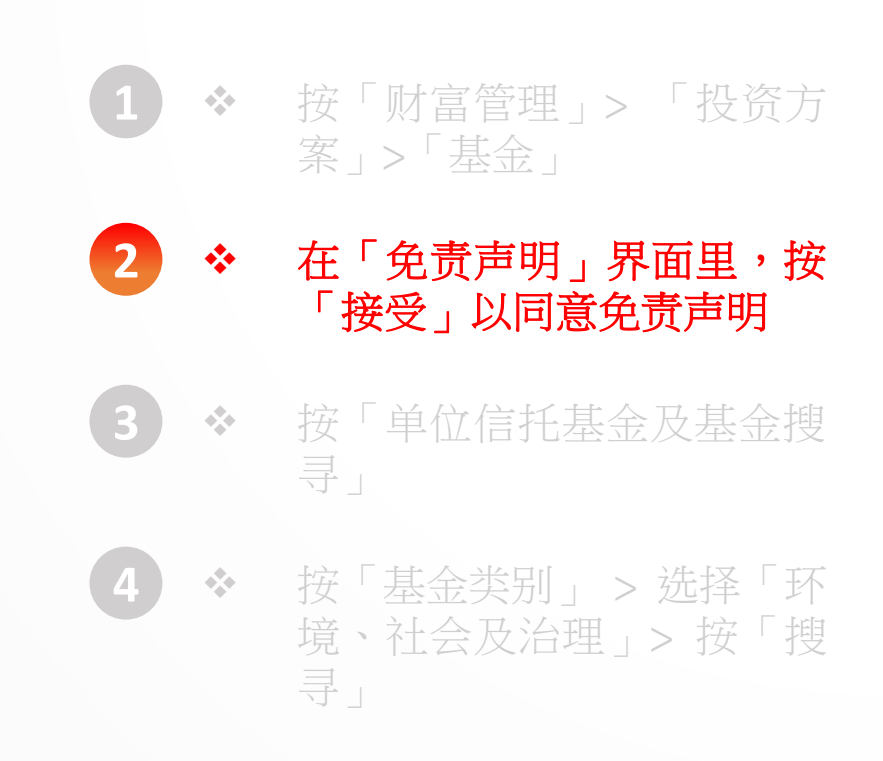

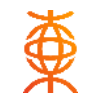

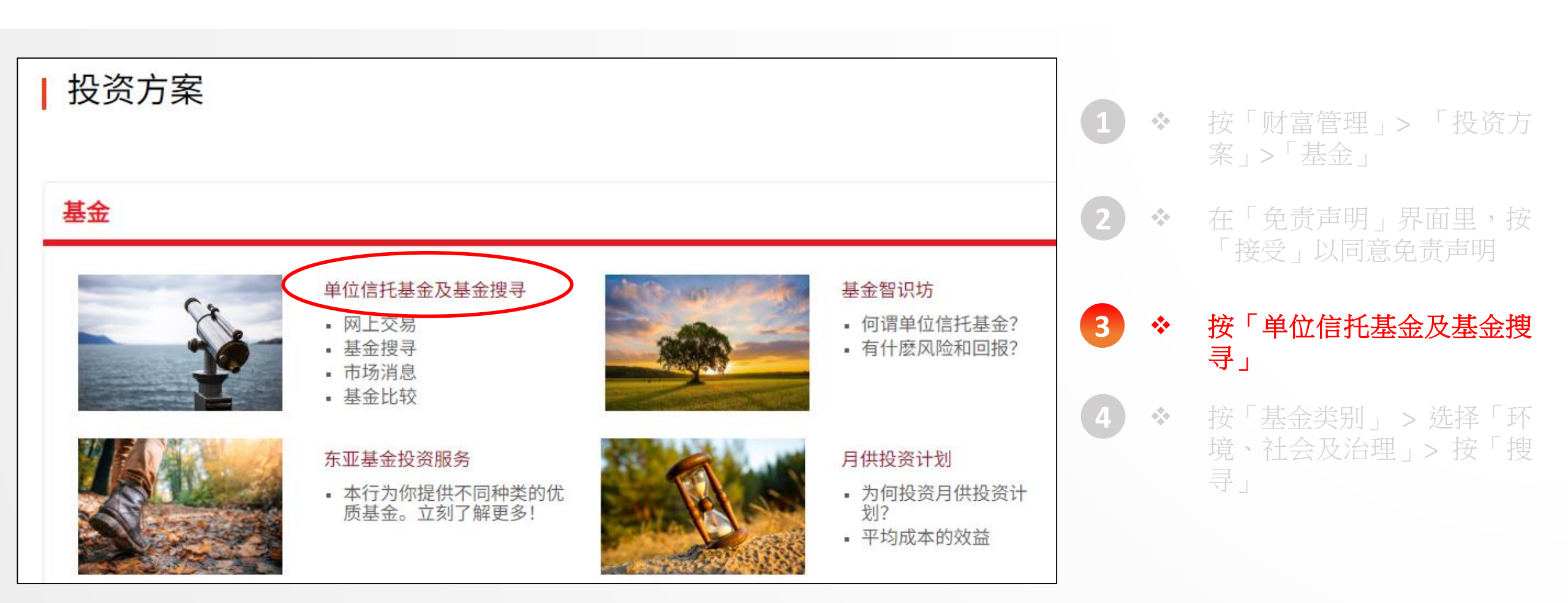

#### 单位信托基金及基金搜寻

从今开始,你可更轻易开展基金投资大计!现在透过本行「东亚网上银行」的基金交易服务 -- 「单位信托基金」认购基金,便可享用多项全新网上基金买卖服务,包括搜寻及比较不同基金、随时认购及赎回基金、查阅基金组合及参考市 值、监察网上指示交易状况、阅览风险承受能力级别、掌握最新市场消息及获取有关投资基金的知识。

现在就立刻透过「东亚网上银行」开展基金投资大计,让你可随时随地买卖基金,投资理财更轻松!

#### - 基金搜尋

| 基金名稱                                       |                            |                      |                           |                      |        |
|--------------------------------------------|----------------------------|----------------------|---------------------------|----------------------|--------|
| 基金指標                                       | <ul> <li>● 所有 ○</li> </ul> | 現有                   |                           | •                    |        |
| <u>- 地區 -</u><br>- 貨幣 -                    |                            | - 資產類別 -<br>- 金融衍生工具 | - •                       | - 行業 -<br>  東亞風險級別 - | ×<br>× |
| - 基金頬別 - ✓<br>- 基金類別 - ↓<br>人民幣合格境外機構投資者 - |                            |                      | 品投資年期 -<br>期 -<br>✔ - 大灣區 | ✓ - 表現 -             | ~<br>~ |
| 資本投資:<br>新資本投]<br>基金互認                     | 者入境計劃<br>資者入境計劃            |                      |                           |                      | Q 搜尋   |
| 環境、社                                       | 會及管治                       |                      |                           |                      |        |

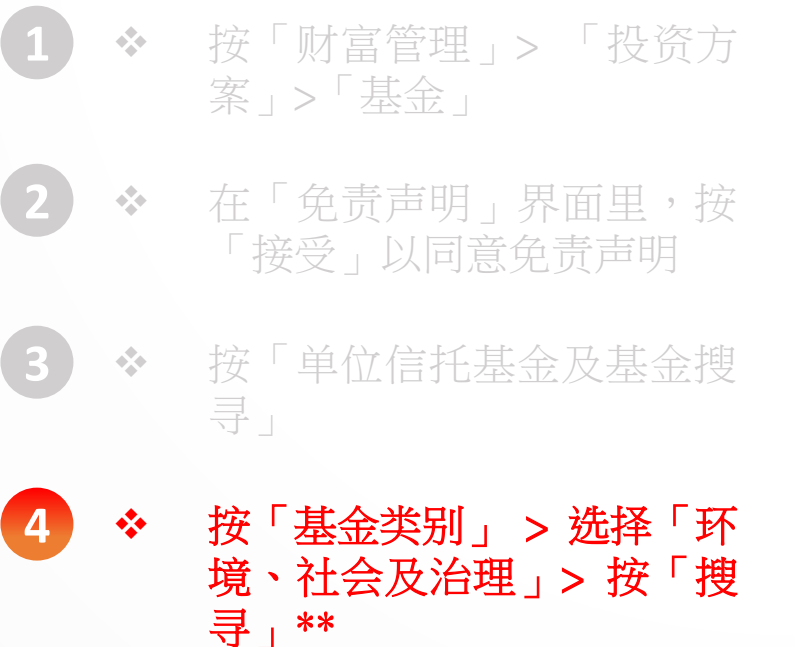